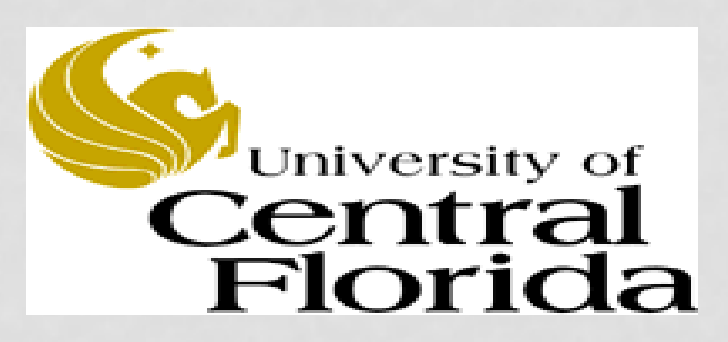

## **BMPTRAINS MODEL:** A TRAINING WORKSHOP

BY: MARTY WANIELISTA, HARVEY HARPER, ERIC LIVINGSTON AND MIKE HARDIN.

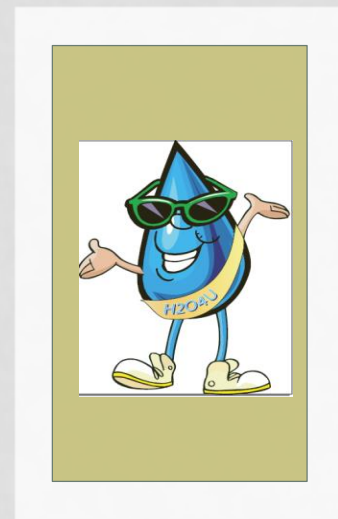

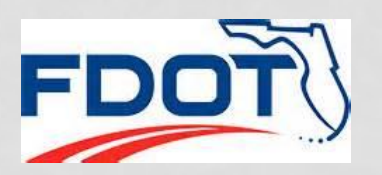

# PURPOSE OF TRAINING IS TO:

- Understand why nutrient removal is important.
- Present the theory essential for estimating annual nutrient mass removal.
- Understand the basis of removal for 15 Stormwater Best Management Practices Options with BMPTRAINS.
- Define input data required for the BMPTRAINS program.
- Use BMPTRAINS for the selection of stormwater best management practices.
- Solicit comments for improvements to BMPTRAINS

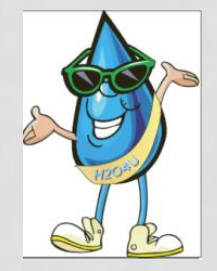

# BMPTRAINS MODEL AND USERS MANUAL

**BMPTRAINS:** an EXCEL and VB based model for sizing BMPs and estimating annual removal effectiveness.

It's acronym is derived from the analysis of stormwater BMPs in series, but can also evaluate parallel and series treatment.

The model is used to evaluate <u>B</u>est <u>M</u>anagement <u>P</u>ractice <u>T</u>reatment options for <u>R</u>emoval on an <u>A</u>nnual basis by those <u>I</u>nterested in <u>N</u>utrients in <u>S</u>tormwater. Available from: www.stormwater.ucf.edu

#### What's New

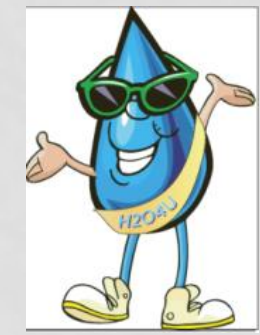

**BMPTRAINS Stormwater Best Management Practices Analysis Model (Version 7.5)** Registration, Model, and User's Manual

Credit and thanks for the programming skills of: Dr. Mike Hardin, Dr. Harvey Harper, Dr. Ikiensinma Gogo-Abite and Chris Kuzlo

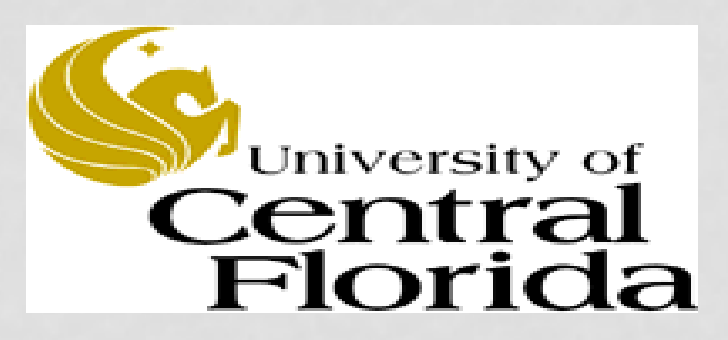

### **BMPTRAINS MODEL:** INTRODUCTION TO AND NAVIGATION OF THE MODEL

BY: MARTY WANIELISTA,.

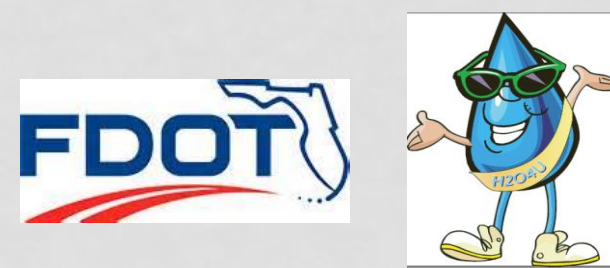

#### ENABLE the macros

| Stormwater BMP Treatment Trains [BM                                                                                                    | PTRAINS©]              | CLICK HERE TO START            | HELP - INTRODUCTION                                                                                                    |  |  |  |
|----------------------------------------------------------------------------------------------------|------------------------|--------------------------------|----------------------------------------------------------------------------------------------------|--|--|--|
|                                                                                                    | INTRO                  | DUCTION PAGE                   | HELP AND BACKGROUND                                                                                                    |  |  |  |
| Central<br>Florida                                                                                                    | Model requires         | the use of Excel 2007 or newer | 1) There is a users manual to help navigate this program and it is available at www.stormwater.ucf.edu                                                                                                    |  |  |  |
| This program is compiled from stormwater<br>management publications and deliberations<br>during a two year review of the stormwater rule<br>in the State of Florida.<br>Input from the members of the<br>Florida Department of<br>Environmental Protection Stormwater Review |                        |                                | 2) This spreadsheet is best viewed at 1280 BY 1080 PIXELS screatersolution. If the maximum resolution of your computer screen is low than 1280 BY 1080 PIXELS you can adjust the view in the Excel VI menu by zooming out to value smaller than 100 PERCENT. |  |  |  |
| Technical Advisory Committee<br>and the staff and consultants from the<br>State Water Management Districts<br>is appreciated.                                                                                                    | Mana                   | agement                        | 3) This spreadsheet has incorporated ERROR MESSAGE WINDOWS.<br>Your analysis is not valid unless ALL ERROR MESSAGE WINDOWS<br>are clear.                                                                                                    |  |  |  |
| e State Department of Transportation provided<br>guidance and resources to<br>compile this program. The<br>stormwater Management Academy is responsible<br>for the content of this program.                                                                                  | A C A<br>"Managed Stor | DEMY                           | 4) PRINTING INSTRUCTIONS: Many options. One is to print the page<br>to MICROSOFT OFFICE DOCUMENT IMAGE WRITER (typically the<br>default) or ADOBE PDF, save the page as an image document, then<br>print the document you saved.                             |  |  |  |
| for the content of this program.                                                                                                    |                        |                                | 5) Click on the button located on the top of this window titled CLICK<br>HERE TO START to begin the analysis.                                                                                                    |  |  |  |

The authors of this program were Christopher Kuzlo, Marty Wanielista, Mike Hardin, and Ikiensinma Gogo-Abite.

with specific information so that revisions can be made.

This is version 7.5 of the program, updated on August 25, 2015. Comments are appreciated.

HELP - HYDROGRAPH AND LEGACY PROGRAMS

| Stormwater BMP Treatment Trains [BM]                                                                                                    | PTRAINS©]              | CLICK HERE TO START            | HELP - INTRODUCTION                                                                                                    |  |  |
|----------------------------------------------------------------------------------------------------|------------------------|--------------------------------|----------------------------------------------------------------------------------------------------|--|--|
|                                                                                                    | INTRO                  |                                | HELP AND BACKGROUND                                                                                                    |  |  |
| FDUI Central                                                                                                    | Model requires         | the use of Excel 2007 or newer | 1) There is a users manual to help navigate this program and it is available at www.stormwater.ucf.edu                                                                                                    |  |  |
| This program is compiled from stormwater<br>management publications and deliberations<br>during a two year review of the stormwater rule<br>in the State of Florida.<br>Input from the members of the<br>Florida Department of<br>Environmental Protection Stormwater Review | UNIVERSITY O           | F CENTRAL FLORIDA              | 2) This spreadsheet is best viewed at 1280 BY 1080 PIXELS screen<br>resolution. If the maximum resolution of your computer screen is lower<br>than 1280 BY 1080 PIXELS you can adjust the view in the Excel VIEW<br>menu by zooming out to value smaller than 100 PERCENT. |  |  |
| Technical Advisory Committee<br>and the staff and consultants from the<br>State Water Management Districts<br>is appreciated.                                                                                                    | Mana                   | agement                        | 3) This spreadsheet has incorporated ERROR MESSAGE WINDOWS.<br>Your analysis is not valid unless ALL ERROR MESSAGE WINDOWS<br>are clear.                                                                                                    |  |  |
| The State Department of Transportation provided<br>guidance and resources to<br>compile this program. The<br>Stormwater Management Academy is responsible<br>for the content of this program                                                                                 | A C A<br>"Managed Stor | DEMY                           | 4) PRINTING INSTRUCTIONS: Many options. One is to print the page<br>to MICROSOFT OFFICE DOCUMENT IMAGE WRITER (typically the<br>default) or ADOBE PDF, save the page as an image document, then<br>print the document you saved.                                           |  |  |
| for the content of this program.                                                                                                    |                        | 90                             | 5) Click on the button located on the top of this window titled CLICK<br>HERE TO START to begin the analysis.                                                                                                    |  |  |
|                                                                                                    |                        |                                |                                                                                                    |  |  |

Disclaimer: These workbooks were created to assist in the analysis of Best Management Practice calculations. All users are responsible for validating the accuracy of the internal calculations. If improvements are noted within this model, please e-mail Marty Wanielista, Ph.D., P.E. at martin.wanielista@ucf.edu with specific information so that revisions can be made.

The authors of this program were Christopher Kuzlo, Marty Wanielista, Mike Hardin, and Ikiensinma Gogo-Abite. This is version 7.5 of the program, updated on August 25, 2015. Comments are appreciated.

HELP - HYDROGRAPH AND LEGACY PROGRAMS

| Stormwater BMP Treatment Trains [BMF                                                                                                    | PTRAINS©]            | CLICK HERE TO START   | HELP - INTRODUCTION                                                                                                    |
|----------------------------------------------------------------------------------------------------|----------------------|-----------------------|----------------------------------------------------------------------------------------------------|
|                                                                                                    | INTRO                | DUCTION PAGE          | HELP AND BACKGROUND                                                                                                    |
| Central<br>Florida                                                                                                    | Model requires       | the use of Excel 2007 | There is a users manual to help navigate this program and it is available at www.stormwater.ucf.edu                                                                                                    |
| This program is compiled from stormwater<br>management publications and deliberations<br>during a two year review of the stormwater rule<br>in the State of Florida.<br>Input from the members of the<br>Florida Department of<br>Environmental Protection Stormwater Review | University o         | P CENTRAL FLORIDA     | 2) This spreadsheet is best viewed at 1280 BY 1080 PIXELS screen<br>resolution. If the maximum resolution of your computer screen is lower<br>than 1280 BY 1080 PIXELS you can adjust the view in the Excel VIEW<br>menu by zooming out to value smaller than 100 PERCENT. |
| Technical Advisory Committee<br>and the staff and consultants from the<br>State Water Management Districts<br>is appreciated.                                                                                                    | Mana                 | agement               | 3) This spreadsheet has incorporated ERROR MESSAGE WINDOWS.<br>Your analysis is not valid unless ALL ERROR MESSAGE WINDOWS<br>are clear.                                                                                                    |
| The State Department of Transportation provided<br>guidance and resources to<br>compile this program. The<br>Stormwater Management Academy is responsible<br>for the content of this program.                                                                                | ACA<br>"Managed Stor | DEMY                  | 4) PRINTING INSTRUCTIONS: Many options. One is to print the page<br>to MICROSOFT OFFICE DOCUMENT IMAGE WRITER (typically the<br>default) or ADOBE PDF, save the page as an image document, then<br>print the document you saved.                                           |
| · · · · · · · · · · · · · · · · · · ·                                                                                                    |                      |                       | 5) Click on the button located on the top of this window titled CLICK<br>HERE TO START to begin the analysis.                                                                                                    |

Disclaimer: These workbooks were created to assist in the analysis of Best Management Practice calculations. All users are responsible for validating the accuracy of the internal calculations. If improvements are noted within this model, please e-mail Marty Wanielista, Ph.D., P.E. at martin.wanielista@ucf.edu with specific information so that revisions can be made.

The authors of this program were Christopher Kuzlo, Marty Wanielista, Mike Hardin, and Ikiensinma Gogo-Abite. This is version 7.5 of the program, updated on August 25, 2015. Comments are appreciated.

HELP - HYDROGRAPH AND LEGACY PROGRAMS

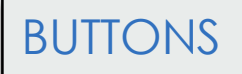

| Stormwater BMP Treatment Trains [BM                                                                                                    | CLICK HERE TO START                           | HELP - INTRODUCTION                                                                                                    |  |  |  |
|----------------------------------------------------------------------------------------------------|-----------------------------------------------|----------------------------------------------------------------------------------------------------|--|--|--|
|                                                                                                    |                                               | HELP AND BACKGROUND                                                                                                    |  |  |  |
| FDUI Central<br>Florida                                                                                                    | Model requires the use of Excel 2007 or newer | 1) There is a users manual to help navigate this program and it is available at www.stormwater.ucf.edu                                                                                                    |  |  |  |
| This program is compiled from stormwater<br>management publications and deliberations<br>during a two year review of the stormwater rule<br>in the State of Florida.<br>Input from the members of the<br>Florida Department of<br>Environmental Protection Stormwater Review | UNIVERSITY OF CENTRAL FLORIDA                 | 2) This spreadsheet is best viewed at 1280 BY 1080 PIXELS screen<br>resolution. If the maximum resolution of your computer screen is lower<br>than 1280 BY 1080 PIXELS you can adjust the view in the Excel VIEW<br>menu by zooming out to value smaller than 100 PERCENT. |  |  |  |
| Technical Advisory Committee<br>and the staff and consultants from the<br>State Water Management Districts<br>is appreciated.                                                                                                    | Management                                    | 3) This spreadsheet has incorporated ERROR MESSAGE WINDOWS.<br>Your analysis is not valid unless ALL ERROR MESSAGE WINDOWS<br>are clear.                                                                                                    |  |  |  |
| The State Department of Transportation provided<br>guidance and resources to<br>compile this program. The<br>Stormwater Management Academy is responsible<br>for the content of this program                                                                                 | ACADEMY<br>"Manaced Stormwater is Good Water" | 4) PRINTING INSTRUCTIONS: Many options. One is to print the page<br>to MICROSOFT OFFICE DOCUMENT IMAGE WRITER (typically the<br>default) or ADOBE PDF, save the page as an image document, then<br>print the document you saved.                                           |  |  |  |
| for the content of this program.                                                                                                    |                                               | 5) Click on the button located on the top of this window titled CLICK<br>HERE TO START to begin the analysis.                                                                                                    |  |  |  |

Disclaimer: These workbooks were created to assist in the analysis of Best Management Practice calculations. All users are responsible for validating the accuracy of the internal calculations. If improvements are noted within this model, please e-mail Marty Wanielista, Ph.D., P.E. at martin.wanielista@ucf.edu with specific information so that revisions can be made.

The authors of this program were Christopher Kuzlo, Marty Wanielista, Mike Hardin, and Ikiensinma Gogo-Abite.

This is version 7.5 of the program, updated on August 25, 2015. Comments are appreciated.

HELP - HYDROGRAPH AND LEGACY PROGRAMS

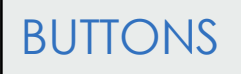

| Stormwater BMP Treatment Trains [BM                                                                                                    | P CLICK HERE TO START                         | HELP - INTRODUCTION                                                                                                    |  |  |
|----------------------------------------------------------------------------------------------------|-----------------------------------------------|----------------------------------------------------------------------------------------------------|--|--|
|                                                                                                    |                                               | HELP AND BACKGROUND                                                                                                    |  |  |
| FDU Central<br>Florida                                                                                                    | Model requires the use of Excel 2007 or newer | 1) There is a users manual to help navigate this program and it is available at www.stormwater.ucf.edu                                                                                                    |  |  |
| This program is compiled from stormwater<br>management publications and deliberations<br>during a two year review of the stormwater rule<br>in the State of Florida.<br>Input from the members of the<br>Florida Department of<br>Environmental Protection Stormwater Review | UNIVERSITY OF CENTRAL FLOREDA                 | 2) This spreadsheet is best viewed at 1280 BY 1080 PIXELS screen<br>resolution. If the maximum resolution of your computer screen is lower<br>than 1280 BY 1080 PIXELS you can adjust the view in the Excel VIEW<br>menu by zooming out to value smaller than 100 PERCENT. |  |  |
| Technical Advisory Committee<br>and the staff and consultants from the<br>State Water Management Districts<br>is appreciated.                                                                                                    | Management                                    | 3) This spreadsheet has incorporated ERROR MESSAGE WINDOWS.<br>Your analysis is not valid unless ALL ERROR MESSAGE WINDOWS<br>are clear.                                                                                                    |  |  |
| The State Department of Transportation provided<br>guidance and resources to<br>compile this program. The<br>Stormwater Management Academy is responsible                                                                                                    | ACADEMY                                       | 4) PRINTING INSTRUCTIONS: Many options. One is to print the pa<br>to MICROSOFT OFFICE DOCUMENT IMAGE WRITER (typically the<br>default) or ADOBE PDF, save the page as an image document, the<br>print the document you saved.                                              |  |  |
| for the content of this program.                                                                                                    |                                               | 5) Click on the button located on the top of this window titled CLICK<br>HERE TO START to begin the analysis.                                                                                                    |  |  |

Disclaimer: These workbooks were created to assist in the analysis of Best Management Practice calculations. All users are responsible for validating the accuracy of the internal calculations. If improvements are noted within this model, please e-mail Marty Wanielista, Ph.D., P.E. at martin.wanielista@ucf.edu with specific information so that revisions can be made.

The authors of this program were Christopher Kuzlo, Marty Wanielista, Mike Hardin, and Ikiensinma Gogo-Abite. This is version 7.5 of the program, updated on August 25, 2015. Comments are appreciated.

HELP - HYDROGRAPH AND LEGACY PROGRAMS

#### GENERAL SITE INFORMATION

#### GREY colored cell for input data

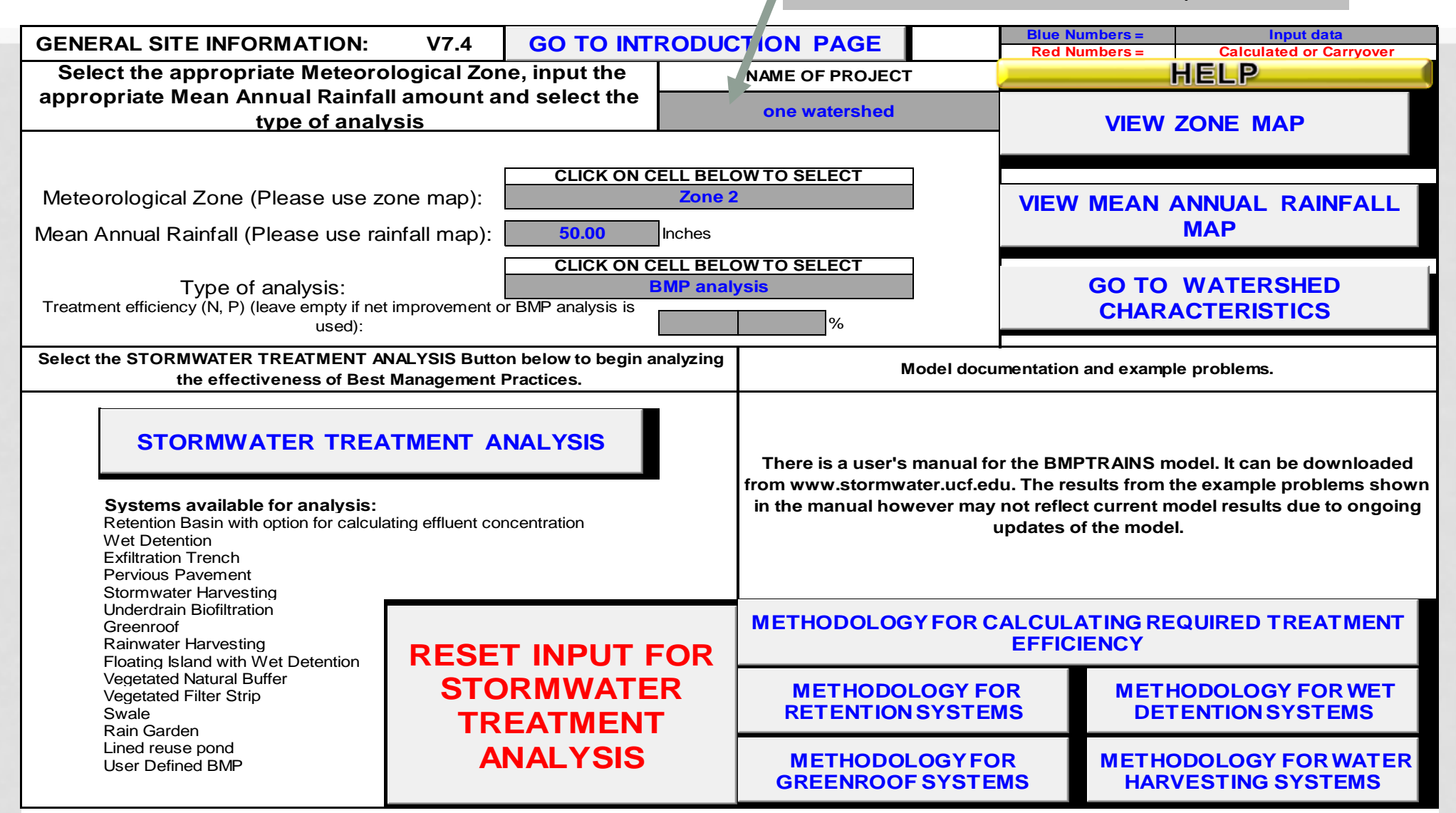

## RAINFALL AND TYPE OF EFFECTIVENESS ANALYSIS

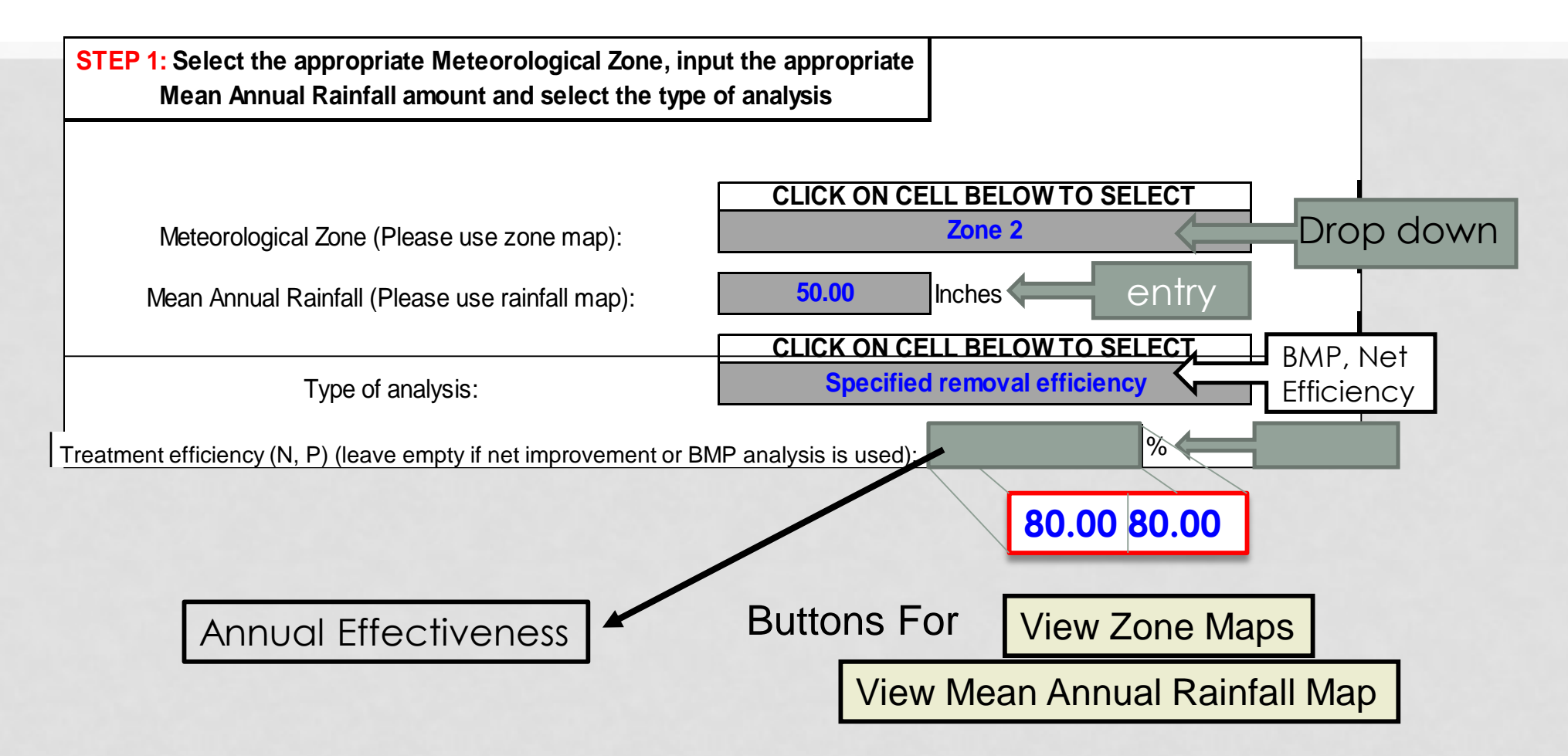

## RAINFALL DISTRIBUTIONS

 Rainfall distributions are regionally different.

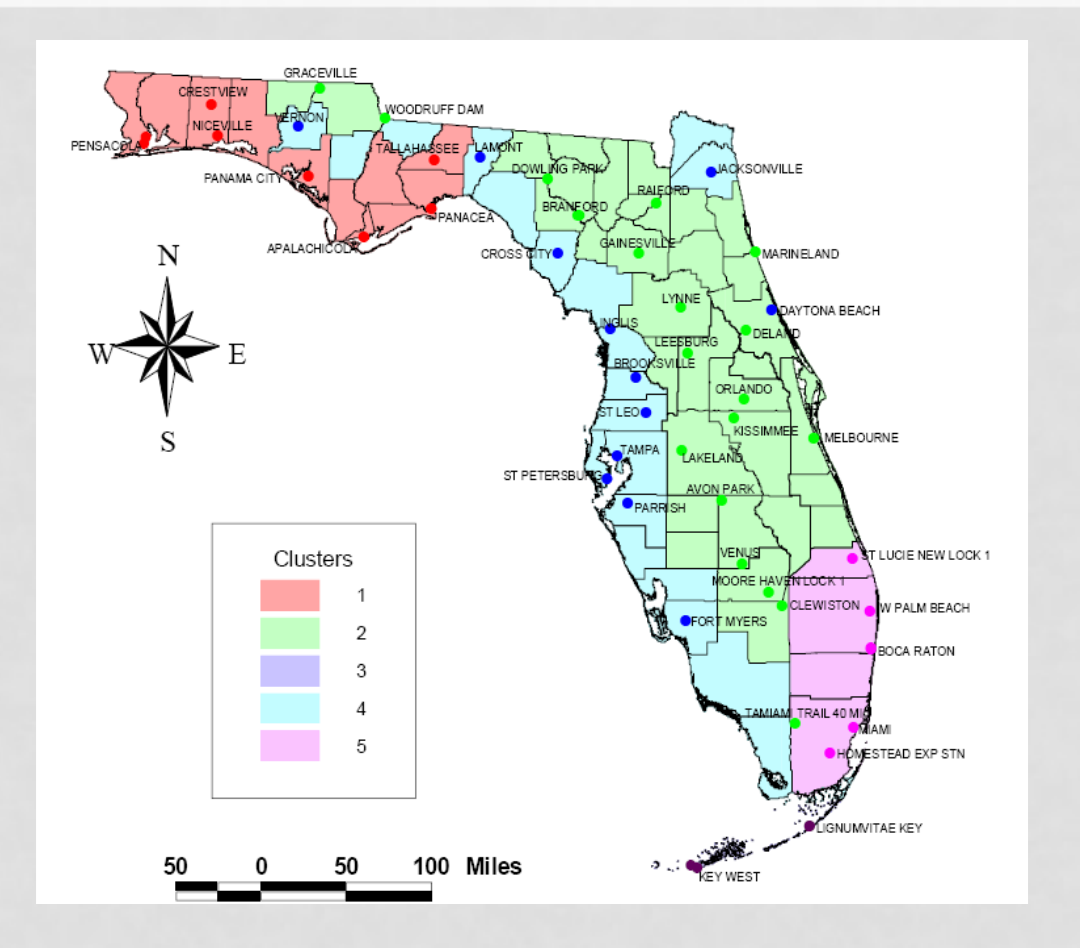

#### WATERSHEDS CATCHMENT INPUTS

|                              |                                  | GOTOSI      |                                | DEATMENT ANALVSIS                                                   | Blue Numbers =                     | Input data    | HELP ALAND USES (EM.C. |  |  |
|------------------------------|----------------------------------|-------------|--------------------------------|---------------------------------------------------------------------|------------------------------------|---------------|------------------------|--|--|
| WATERSHED CHA                | RACIERISTICS V1.5                | 001031      |                                |                                                                     | Red Numbers =                      | Calculated    | HEEP CEAND COLORENCE   |  |  |
| SELECT CATCHM                | ENT CONFIGURATION                | CLICK ON CE | ELL BELOW TO S<br>A - Single C | ELECT CONFIGURATION                                                 | VIEW CATCHMENT CONFIGURATION SELEC |               |                        |  |  |
| CATCHMENT NO.1 CHARA         | CTERISTICS:                      |             |                                | FRACE ANNUAL                                                        | OVERWRITE D                        | DEFAULT CONCE | ENTRATIONS USING:      |  |  |
|                              | CLICK ON CELL BELOW TO SELECT    |             |                                | OFF "C" Factor                                                      | PRE:                               | _             | POST:                  |  |  |
| Pre-development land use:    | Agricultural - Pasture: TN=3.470 | TP=0.616    |                                |                                                                     | EMC(N):                            | mg/L          | mg/L                   |  |  |
| with default EMCs            | CLICK ON CELL BELOW TO           | SELECT      |                                |                                                                     | EMC(P):                            | mg/L          | mg/L                   |  |  |
| Post-development land use:   | Highway: TN=1.640 TP=0.2         | 20          | VIEW                           |                                                                     |                                    | -             |                        |  |  |
| with default EMCs            |                                  |             |                                |                                                                     | LISE DEFAULT CONCENTRATIONS        |               |                        |  |  |
| Total pre-development catchr | ment area:                       | 4.00        | AC                             |                                                                     |                                    |               |                        |  |  |
| Total post-development catch | nment or BMP analysis area:      | 4.00        | AC                             | Average annual pre rui                                              | noff volume:                       |               | 0.500 ac-ft/year       |  |  |
| Pre-development Non DCIA (   | CN:                              | 60.00       |                                | Average annual post runoff volume (note no BMP area): 6.563 ac-ft/y |                                    |               |                        |  |  |
| Pre-development DCIA perce   | entage:                          | 0.00        | %                              | Pre-development Annu                                                | ual Mass Loading - Nit             | rogen:        | 2.140 kg/year          |  |  |
| Post-development Non DCIA    | CN:                              | 60.00       |                                | Pre-development Annual Mass Loading - Phosphorus: 0.380 kg/year     |                                    |               | 0.380 kg/year          |  |  |
| Post-development DCIA perc   | entage:                          | 50.00       | %                              | Post-development Annual Mass Loading - Nitrogen: 13.273 kg/year     |                                    |               | 13.273 kg/year         |  |  |
| Estimated BMPArea (No load   | ling from this area)             | 0.25        | AC                             | 2 Post-development Annual Mass Loading - Phosphorus: 1.781 kg/year  |                                    |               | 1.781 kg/year          |  |  |

#### WATERSHEDS

#### CATCHMENT CONFIGURATIONS

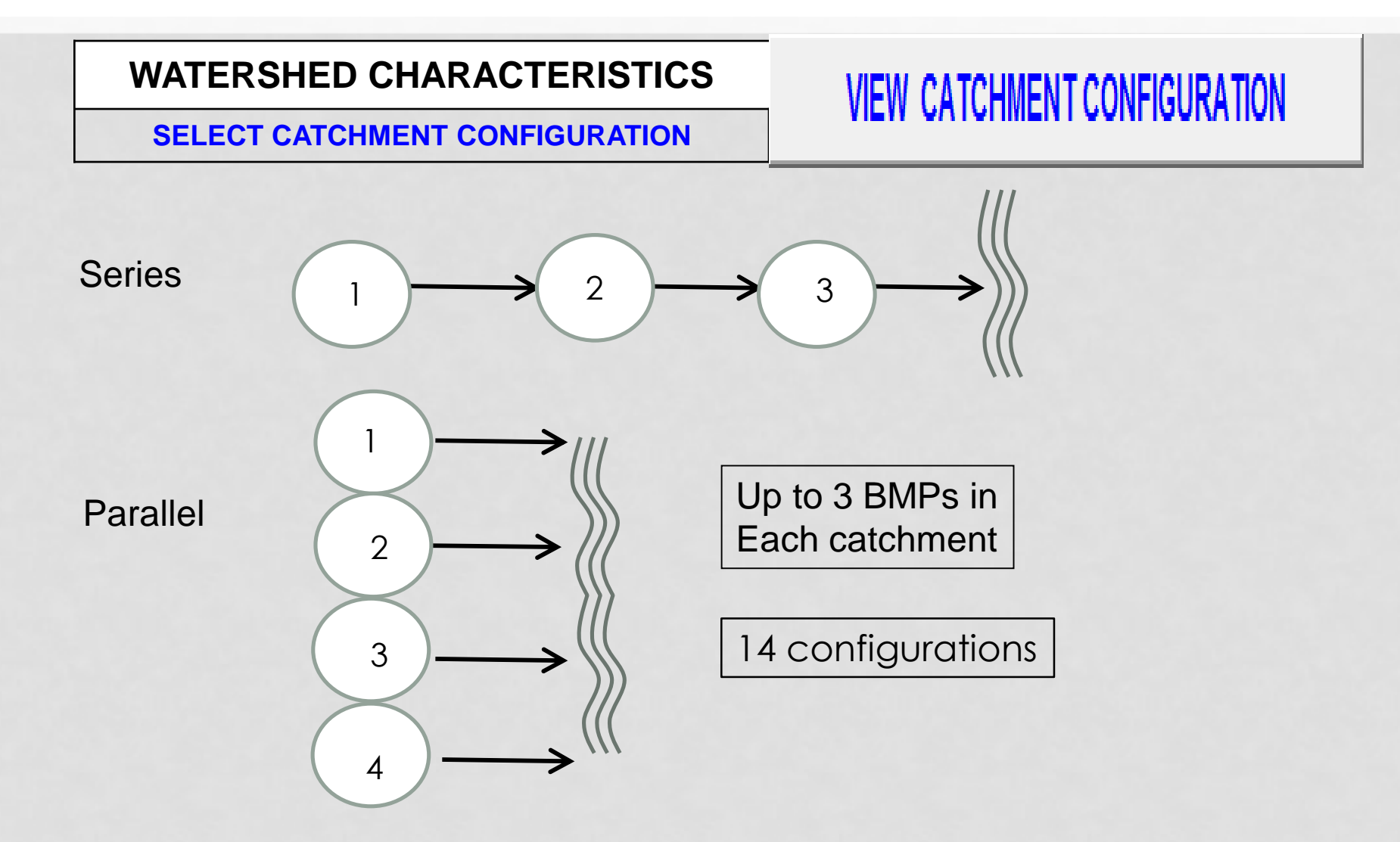

#### WATERSHEDS CATCHMENT INPUTS

|                              |                                  | GOTOST                      |                  | ATMENT ANALYSIS                                             | Blue Numbers =                              | Input data   | HELP AND USES ENG |  |
|------------------------------|----------------------------------|-----------------------------|------------------|-------------------------------------------------------------|---------------------------------------------|--------------|-------------------|--|
| WATERSHED CHA                | RACIERISTICS V1.5                | 001031                      |                  |                                                             | Red Numbers =                               | Calculated   |                   |  |
| SELECT CATCHMI               | ENT CONFIGURATION                | CLICK ON CE                 | LL BELOW TO SELE | ECT CONFIGURATION                                           | VIEW CATCHMENT CONFIGURATION                |              |                   |  |
| CATCHMENT NO.1 CHARA         | CTERISTICS:                      |                             |                  |                                                             | OVERWRITE D                                 | EFAULT CONCE | INTRATIONS USING: |  |
|                              | CLICK ON CELL BELOW TO           | SELECT                      | RUNOFI           | F "C" Factor                                                | PRE:                                        |              | POST:             |  |
| Pre-development land use:    | Agricultural - Pasture: TN=3.470 | TP=0.616 🛛 🧲                | PRF              |                                                             | EMC(N):                                     | mg/L         | mg/L              |  |
| with default EMCs            | CLICK ON CELL BELOW TO           | SELECT                      |                  |                                                             | EMC(P):                                     | mg/L         | mg/L              |  |
| Post-development land use:   | Highway: TN=1.640 TP=0.2         | 20 🛃                        |                  |                                                             |                                             |              |                   |  |
| with default EMCs            |                                  |                             |                  |                                                             | USE DEFAULT CONCENTRATIONS                  |              |                   |  |
| Total pre-development catchr | nent area:                       | 4.00                        | AC               |                                                             | 032 0                                       | LFAULT CONCL | INTRATIONS        |  |
| Total post-development catch | ment or BMP analysis area:       | 4.00                        | AC               | Average annual pre run                                      | off volume:                                 |              | 0.500 ac-ft/year  |  |
| Pre-development Non DCIA C   | N:                               | 60.00                       |                  | Average annual post ru                                      | noff volume (note no E                      | 3MP area):   | 6.563 ac-ft/year  |  |
| Pre-development DCIA perce   | ntage:                           | 0.00 % Pre-development Annu |                  |                                                             | al Mass Loading - Nitrogen: 2.140 kg/yea    |              |                   |  |
| Post-development Non DCIA    | CN:                              | 60.00 Pre-development Annua |                  |                                                             | al Mass Loading - Phosphorus: 0.380 kg/year |              |                   |  |
| Post-development DCIA perc   | entage:                          | 50.00                       | %                | Post-development Ann                                        | ual Mass Loading - Nitrogen: 13.273 kg/year |              |                   |  |
| Estimated BMPArea (No load   | ing from this area)              | 0.25                        | AC               | Post-development Annual Mass Loading - Phosphorus: 1.781 kg |                                             |              |                   |  |

#### EMC DEFAULT VALUES AVERAGE ANNUAL DATA

| LAND USE                                           | Event Mean Co     | Event Mean Concentration (mg/l) |  |  |  |  |
|----------------------------------------------------|-------------------|---------------------------------|--|--|--|--|
| CATEGORY                                           | TOTAL<br>Nitrogen | TOTAL<br>Phosphorus             |  |  |  |  |
| Low-Density Residential                            | 1.61              | 0.191                           |  |  |  |  |
| Single-Family                                      | 2.07              | 0.327                           |  |  |  |  |
| Multi-Family                                       | 2.32              | 0.52                            |  |  |  |  |
| Low-Intensity Commercial                           | 1.13              | 0.188                           |  |  |  |  |
| High-Intensity Commercial                          | 2.4               | 0.345                           |  |  |  |  |
| Light Industrial                                   | 1.2               | 0.26                            |  |  |  |  |
| Highway                                            | 1.52              | 0.2                             |  |  |  |  |
| Agricultural - Pasture                             | 3.51              | 0.686                           |  |  |  |  |
| Agricultural - Citrus                              | 2.24              | 0.183                           |  |  |  |  |
| Agricultural - Row Crops                           | 2.65              | 0.593                           |  |  |  |  |
| Agricultural - General Agriculture                 | 2.8               | 0.487                           |  |  |  |  |
| Undeveloped                                        | 1.15              | 0.055                           |  |  |  |  |
| Mining / Extractive                                | 1.18              | 0.15                            |  |  |  |  |
| Conventional Roof tops                             | 1.05              | 0.12                            |  |  |  |  |
| 1. Mean of pasture, citrus, and row crop land uses |                   |                                 |  |  |  |  |

#### WATERSHEDS CATCHMENT INPUTS

| WATERSHED CHA              | RACTERISTICS V              | .5 сото   | STORMV         | ATER TREATMENT ANALYSIS                     | Blue Numbers =                                                   | Input data    | HELP - LAND USES/EMG |  |
|----------------------------|-----------------------------|-----------|----------------|---------------------------------------------|------------------------------------------------------------------|---------------|----------------------|--|
| SELECT CATCHM              | ENT CONFIGURATIO            |           | CELL BEL<br>A- | OW TO SELECT CONFIGURATION Single Catchment | VIEW CATCHMENT CONFIGURATION                                     |               |                      |  |
| CATCHMENT NO.1 CHARA       | ACTERISTICS:                |           | V              |                                             | OVERWRITE [                                                      | DEFAULT CONCE | INTRATIONS USING:    |  |
| Pre-development land use:  | CLICK ON CELL BELOW TO      |           |                | RUNOFF "C" Factor                           |                                                                  | lma/I         | POST:                |  |
| with default EMCs          | CLICK ON CELL BELOW         | TO SELECT | SELECT         |                                             |                                                                  | mg/L          | mg/L                 |  |
| Post-development land use: | Highway: TN=1.640 T         | 2=0.220   |                | VIEW EMC & FLUCCS                           |                                                                  |               |                      |  |
| Total pre-development c    | nput Data in                | 4.0       |                |                                             | USE D                                                            | EFAULT CONCE  | NTRATIONS            |  |
| Total post-development     | Grev Field <sup>rea:</sup>  | 4.0       | 0 AC           | Average annual pre rur                      | noff volume:                                                     |               | 0.500 ac-ft/year     |  |
| Pre-development Non D      | Average Apple And For Each  |           |                |                                             | unoff volume (note no l                                          | BMP area):    | 6.563 ac-ft/year     |  |
| Post-development Non I     | ment Non Worksheet in 60.00 |           |                | Pre-development Annu                        | Pre-development Annual Mass Loading - Nitrogen.                  |               |                      |  |
| Post-development DCIA      |                             | 50.0      |                | Post-development Ann                        | nual Mass Loading - Nitrogen: 13.273 kg/year                     |               |                      |  |
| Estimated BMPArea (No. B   |                             | 0.2       | 5 AC           | Post-development Ann                        | Post-development Annual Mass Loading - Phosphorus: 1.781 kg/year |               |                      |  |

#### WATERSHEDS CATCHMENT INPUTS

| WATERSHED CHA                | RACTERISTICS V 7.5               | GO TO ST           | ORMWATER TRE                 | ATMENT ANALYSIS                                               | Blue Numbers =                              | Input data                          | HELP - LAND USES/EMG |  |
|------------------------------|----------------------------------|--------------------|------------------------------|---------------------------------------------------------------|---------------------------------------------|-------------------------------------|----------------------|--|
|                              |                                  |                    |                              |                                                               | Red Numbers =                               | Calculated                          |                      |  |
| SELECT CATCHM                | ENT CONFIGURATION                | CLICK ON CE        | LL BELOW TO SEL              | ECT CONFIGURATION                                             | VIEW C                                      | ATCHMENT CO                         | NFIGURATION          |  |
|                              |                                  |                    | A - Single Cat               | chment                                                        |                                             |                                     |                      |  |
| CATCHMENT NO.1 CHARA         | CTERISTICS:                      |                    | VIEW AVE                     |                                                               | OVERWRITE D                                 | EFAULT CONCE                        | INTRATIONS USING:    |  |
|                              | CLICK ON CELL BELOW TO           | SELECT             | RUNOF                        | E "C" Factor                                                  | PRE:                                        |                                     | POST:                |  |
| Pre-development land use:    | Agricultural - Pasture: TN=3.470 | TP=0.616           |                              |                                                               | EMC(N):                                     | mg/L                                | mg/L                 |  |
| with default EMCs            | CLICK ON CELL BELOW TO           | SELECT             |                              |                                                               | EMC(P):                                     | mg/L                                | mg/L                 |  |
| Post-development land use:   | Highway: TN=1.640 TP=0.2         | 20                 |                              |                                                               |                                             | _                                   |                      |  |
| with default EMCs            |                                  | VIEW EWC & FEU NFW |                              |                                                               | USE DEFAULT CONCENTRATIONS                  |                                     |                      |  |
| Total pre-development catchr | nent area:                       | 4.00               | AC                           |                                                               |                                             | LFAULT CONCL                        | NTRATIONS            |  |
| Total post-development catch | ment or BMP analysis area:       | 4.00               | AC                           | Average annual pre run                                        | off volume:                                 |                                     | 0.500 ac-ft/year     |  |
| Pre-development Non DCIA C   | N:                               | 60.00              |                              | Average annual post ru                                        | noff volume (note no E                      | 6.563 ac-ft/year                    |                      |  |
| Pre-development DCIA perce   | ntage:                           | 0.00               | 0.00 % Pre-development Annua |                                                               |                                             | al Mass Loading - Nitrogen: 2.140 k |                      |  |
| Post-development Non DCIA    | CN:                              | 60.00              |                              | Pre-development Annua                                         | al Mass Loading - Phosphorus: 0.380 kg/year |                                     |                      |  |
| Post-development DCIA perc   | entage:                          | 50.00              | %                            | Post-development Annual Mass Loading - Nitrogen: 13.273 kg/ye |                                             |                                     |                      |  |
| Estimated BMPArea (No load   | ing from this area)              | 0.25               | AC                           | Post-development Annu                                         | ual Mass Loading - Ph                       | osphorus:                           | 1.781 kg/year        |  |

## STREAM GAGING DATA

- Actual Data from a stream nearby UCF, gage operated by USGS.
- Average Streamflow = 1.926 CFS/SQ MI/yr = 26.19 inches streamflow/yr
  - Conversion factor is 13.6 inches on the watershed = 1 CFS/SQ MI.
- Hydrograph separation is 50% runoff or 13.1 inches runoff per year
- Annual "C" factor is 13.1/50 = 0.262
- We are in Zone 2

|       | 22    | 23    | 24    | 25    | 26    | 27    | 28    | 29       | 30      | 31       | 32      | 33      | 34      | 35     | 36    | 37    | 38    | 39    | 40    | 41    | 42    |
|-------|-------|-------|-------|-------|-------|-------|-------|----------|---------|----------|---------|---------|---------|--------|-------|-------|-------|-------|-------|-------|-------|
|       |       |       |       |       |       |       |       |          |         | Zon      | e 2     |         |         |        |       |       |       |       |       |       |       |
|       |       |       |       |       |       |       | Mean  | Annual   | Runoff  | Coeffici | ents (C | Values) | as a Fu | nction |       |       |       |       |       |       |       |
|       |       |       |       |       |       |       | of DO | CIA Perc | centage | and No   | n-DCIA  | Curve I | Number  | (CN)   |       |       |       |       |       |       |       |
| NDCIA |       |       |       |       |       |       |       |          |         | Pe       | rcent D |         |         |        |       |       |       |       |       |       |       |
| CN    | 0     | 5     | 10    | 15    | 20    | 25    | 30    | 35       | 40      | 45       | 50      | 55      | 60      | 65     | 70    | 75    | 80    | 85    | 90    | 95    | 100   |
| 30    | 0.002 | 0.043 | 0.083 | 0.123 | 0.164 | 0.204 | 0.244 | 0.285    | 0.325   | 0.366    | 0.406   | 0.446   | 0.487   | 0.527  | 0.567 | 0.608 | 0.648 | 0.688 | 0.729 | 0.769 | 0.809 |
| 35    | 0.004 | 0.044 | 0.085 | 0.125 | 0.165 | 0.205 | 0.246 | 0.286    | 0.326   | 0.366    | 0.407   | 0.447   | 0.487   | 0.528  | 0.568 | 0.608 | 0.648 | 0.689 | 0.729 | 0.769 | 0.809 |
| 40    | 0.007 | 0.047 | 0.087 | 0.127 | 0.167 | 0.207 | 0.248 | 0.288    | 0.328   | 0.368    | 0.408   | 0.448   | 0.488   | 0.528  | 0.569 | 0.609 | 0.649 | 0.689 | 0.729 | 0.769 | 0.809 |
| 45    | 0.010 | 0.050 | 0.090 | 0.130 | 0.170 | 0.210 | 0.250 | 0.290    | 0.330   | 0.370    | 0.410   | 0.450   | 0.490   | 0.530  | 0.570 | 0.610 | 0.650 | 0.690 | 0.729 | 0.769 | 0.809 |
| 50    | 0.015 | 0.055 | 0.095 | 0.134 | 0.174 | 0.214 | 0.254 | 0.293    | 0.333   | 0.373    | 0.412   | 0.452   | 0.492   | 0.531  | 0.571 | 0.611 | 0.651 | 0.690 | 0.730 | 0.770 | 0.809 |
| 55    | 0.022 | 0.061 | 0.101 | 0.140 | 0.179 | 0.219 | 0.258 | 0.298    | 0.337   | 0.376    | 0.416   | 0.455   | 0.494   | 0.534  | 0.573 | 0.613 | 0.652 | 0.691 | 0.731 | 0.770 | 0.809 |
| 60    | 0.030 | 0.069 | 0.108 | 0.147 | 0.186 | 0.225 | 0.264 | 0.303    | 0.342   | 0.381    | 0.420   | 0.459   | 0.498   | 0.537  | 0.576 | 0.615 | 0.654 | 0.693 | 0.731 | 0.770 | 0.809 |
| 65    | 0.042 | 0.080 | 0.119 | 0.157 | 0.195 | 0.234 | 0.272 | 0.311    | 0.349   | 0.387    | 0.426   | 0.464   | 0.502   | 0.541  | 0.579 | 0.618 | 0.656 | 0.694 | 0.733 | 0.771 | 0.809 |
| 70    | 0.057 | 0.095 | 0.133 | 0.170 | 0.208 | 0.245 | 0.283 | 0.321    | 0.358   | 0.396    | 0.433   | 0.471   | 0.509   | 0.546  | 0.584 | 0.621 | 0.659 | 0.697 | 0.734 | 0.772 | 0.809 |
| 75    | 0.079 | 0.116 | 0.152 | 0.189 | 0.225 | 0.262 | ි 298 | 0.335    | 0.371   | 0.408    | 0.444   | 0.481   | 0.517   | 0.554  | 0.590 | 0.627 | 0.663 | 0.700 | 0.736 | 0.773 | 0.809 |
| 80    | 0.111 | 0.146 | 0.181 | 0.216 | 0.251 | 0.285 | 0.320 | 0.355    | 0.390   | 0.425    | 0.460   | 0.495   | 0.530   | 0.565  | 0.600 | 0.635 | 0.670 | 0.705 | 0.740 | 0.774 | 0.809 |
| 85    | 0.160 | 0.192 | 0.225 | 0.257 | 0.290 | 0.322 | 0.355 | 0.387    | 0.420   | 0.452    | 0.485   | 0.517   | 0.550   | 0.582  | 0.614 | 0.647 | 0.679 | 0.712 | 0.744 | 0.777 | 0.809 |
| 90    | 0.242 | 0.270 | 0.299 | 0.327 | 0.355 | 0.384 | 0.412 | 0.4.10   | 0.469   | 0.497    | 0.526   | 0.554   | 0.582   | 0.611  | 0.639 | 0.667 | 0.696 | 0.724 | 0.753 | 0.781 | 0.809 |
| 95    | 0.404 | 0.424 | 0.444 | 0.464 | 0.485 | 0.505 | 0.525 | 0.546    | 0.566   | 0.586    | 0.606   | 0.627   | 0.647   | 0.667  | 0.688 | 0.708 | 0.728 | 0.749 | 0.769 | 0.789 | 0.809 |
| 98    | 0.595 | 0.605 | 0.616 | 0.627 | 0.638 | 0.648 | 0.059 | 0.670    | 0.080   | 0.691    | 0.702   | 0.713   | 0.723   | 0.734  | 0.745 | 0.756 | 0.766 | 0.777 | 0.788 | 0.799 | 0.809 |

NOTE: Pre-application meeting frequent discussion

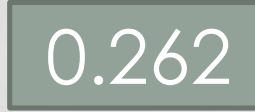

## FLUCCS CODES AND MODEL LAND USES

#### CODE

| 2210 | Citrus groves                                                                                              | Citrus                          | AG - CITRUS                  |
|------|----------------------------------------------------------------------------------------------------|---------------------------------|------------------------------|
| 2220 | Fruit Orchards                                                                                             | Citrus                          | AG - CITRUS                  |
| 1400 | Commercial and<br>Services                                                                                 | Commercial                      | HIGH INTENSITY<br>COMMERCIAL |
| 1410 | Retail Sales and<br>Services                                                                               | Commercial                      | HIGH INTENSITY<br>COMMERCIAL |
| 3212 | Dry Prairie                                                                                                | Dry Prairie                     | DRY PRAIRIE*                 |
| 3220 | Coastal Strand                                                                                             | Dry Prairie                     | DRY PRAIRIE*                 |
| 3300 | Mixed Rangeland                                                                                            | Dry Prairie                     | DRY PRAIRIE*                 |
| 1300 | Residential, High-<br>Density                                                                              | High-<br>Density<br>Residential | MULTI FAMILY RES             |
| 1310 | Fixed Single<br>Family Units                                                                               | Single<br>Family<br>Residential | SINGLE FAMILY RES            |
| 1330 | Residential, High-<br>Density; Multiple<br>Dwelling Units,<br>Low Rise <t wo<br="">stories or less&gt;</t> | High-<br>Density<br>Residential | MULTI FAMILY RES             |

Reference: Refining the Indian River Lagoon TMDL- Tech Memo Report Assessment and Evaluation of Model Input Parameters Prepared by ERD, July 2013

\* Can also use the general undeveloped rangeland.

NOTE: Pre-application meeting frequent discussion

#### GENERAL SITE INFORMATION

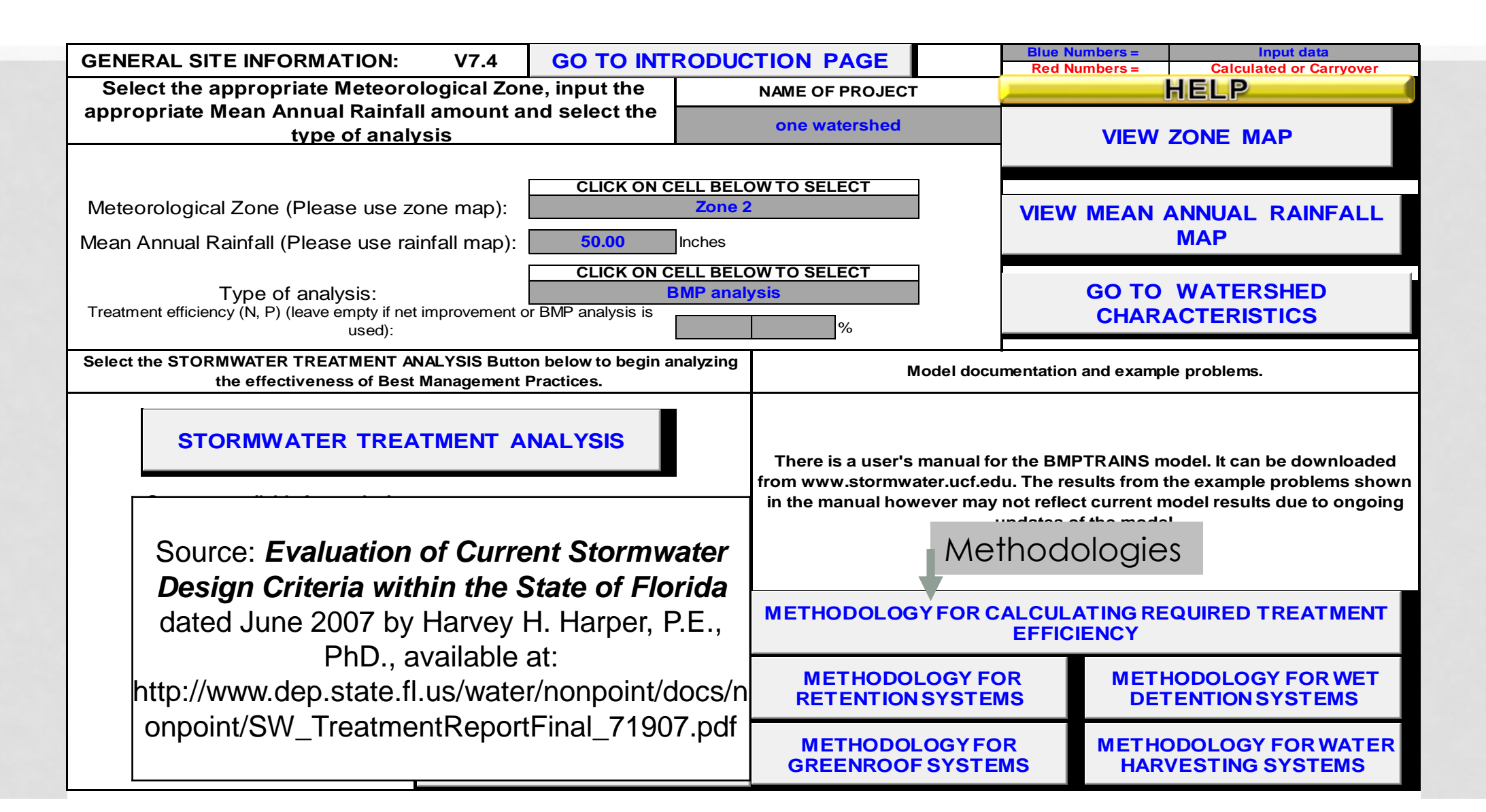

#### **Example Demonstration Retention in Series**

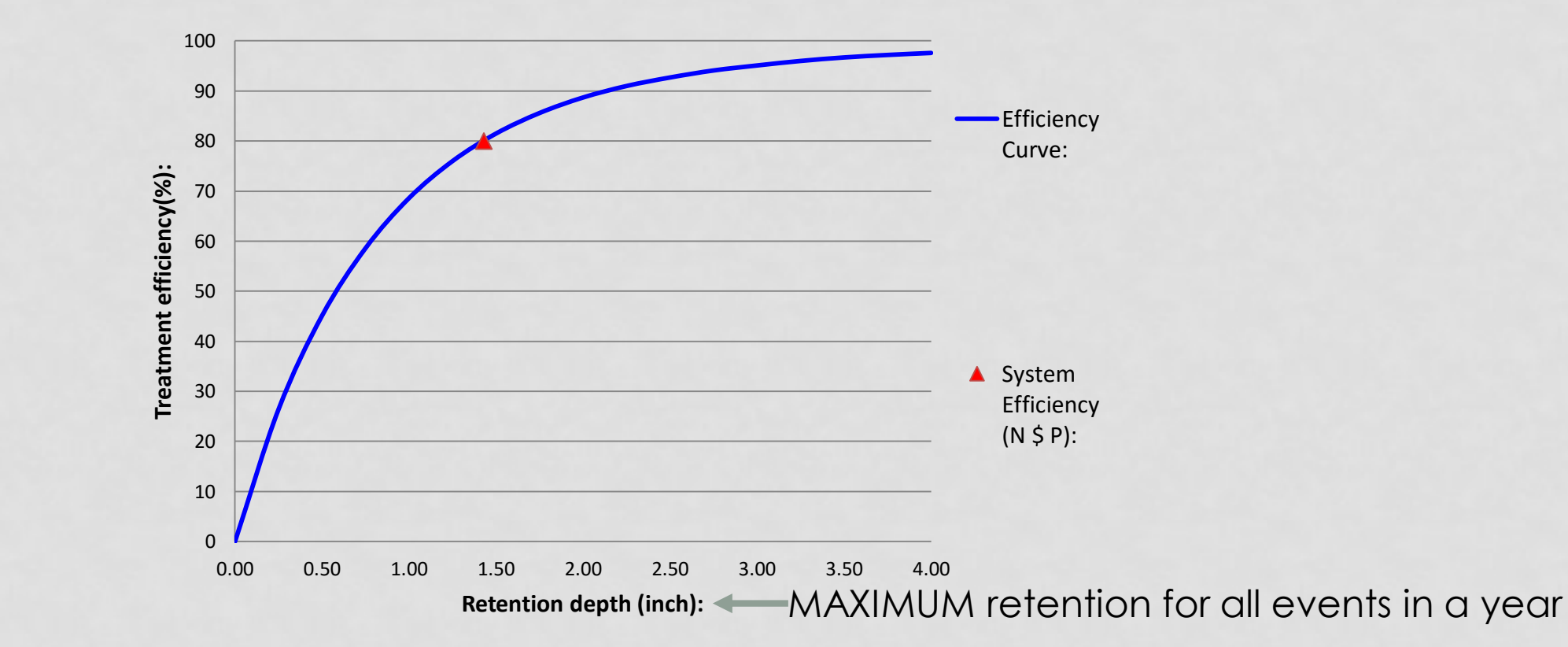

Retention depth over the watershed area is 1.43 inches for the watershed conditions and rainfall zone.

#### BUT not sufficient area for one retention basin But may use 3 BMPs for each catchment in Series in one Watershed

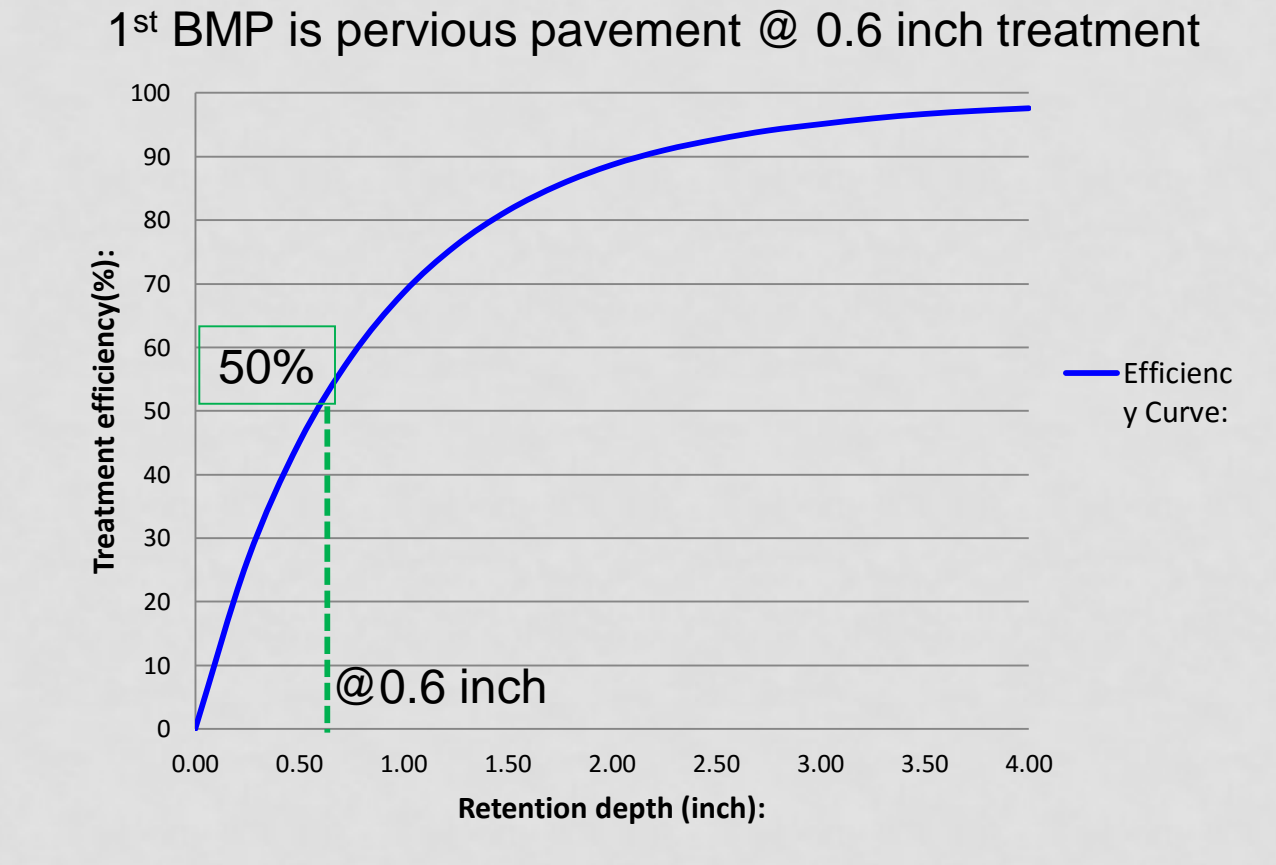

NOTE: This is the effectiveness curve if pervious pave is only used. Retention depth over the area is 0.60 inches For a pervious pavement with reservoir.

#### **Example 3 BMPs in Series in one Watershed**

2<sup>nd</sup> BMP in series is exfiltration @ 0.5 inch treatment

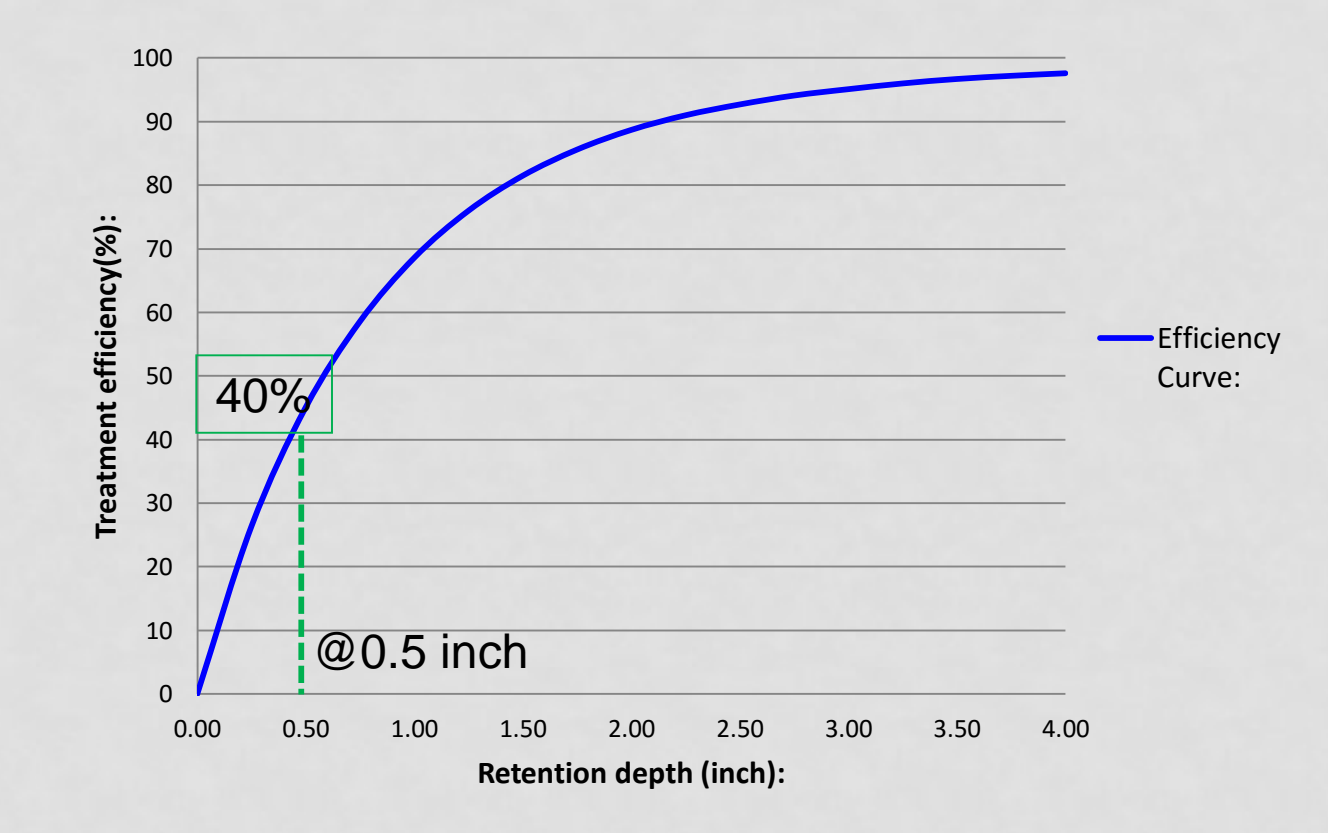

NOTE: This is the effectiveness curve if exfiltration is only used. Retention depth over the equivalent impervious area is 0.50 inches for an exfiltration system.

# FOR RETENTION STAY TRUE TO THE UNDERLYING PRINCIPLES

Annual effectiveness is **not** the sum of the two efficiencies (50+40= 90%) It is however the annual effectiveness at 1.1 inch retention or 70%.

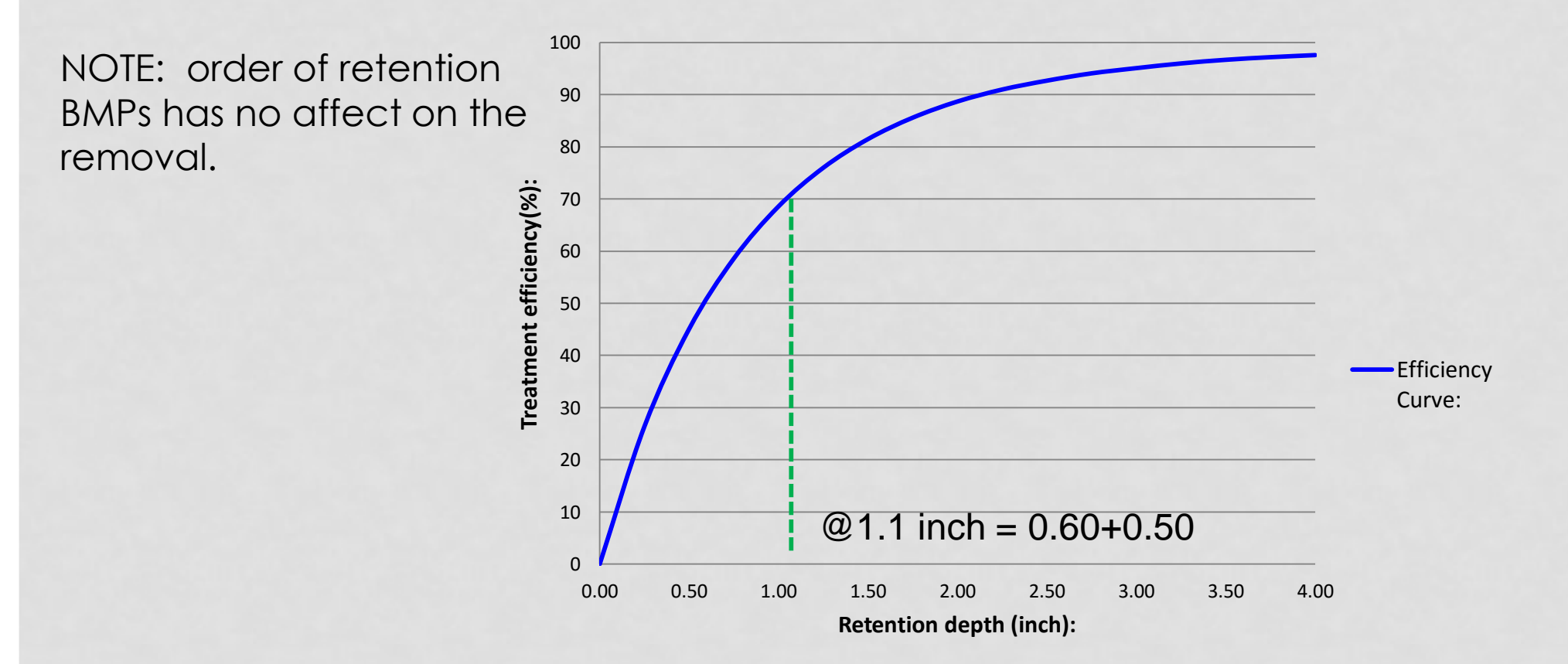

#### BMP TREATMENT TRAIN CREDITS WHEN THREE EFFICIENCIES ARE IN SERIES

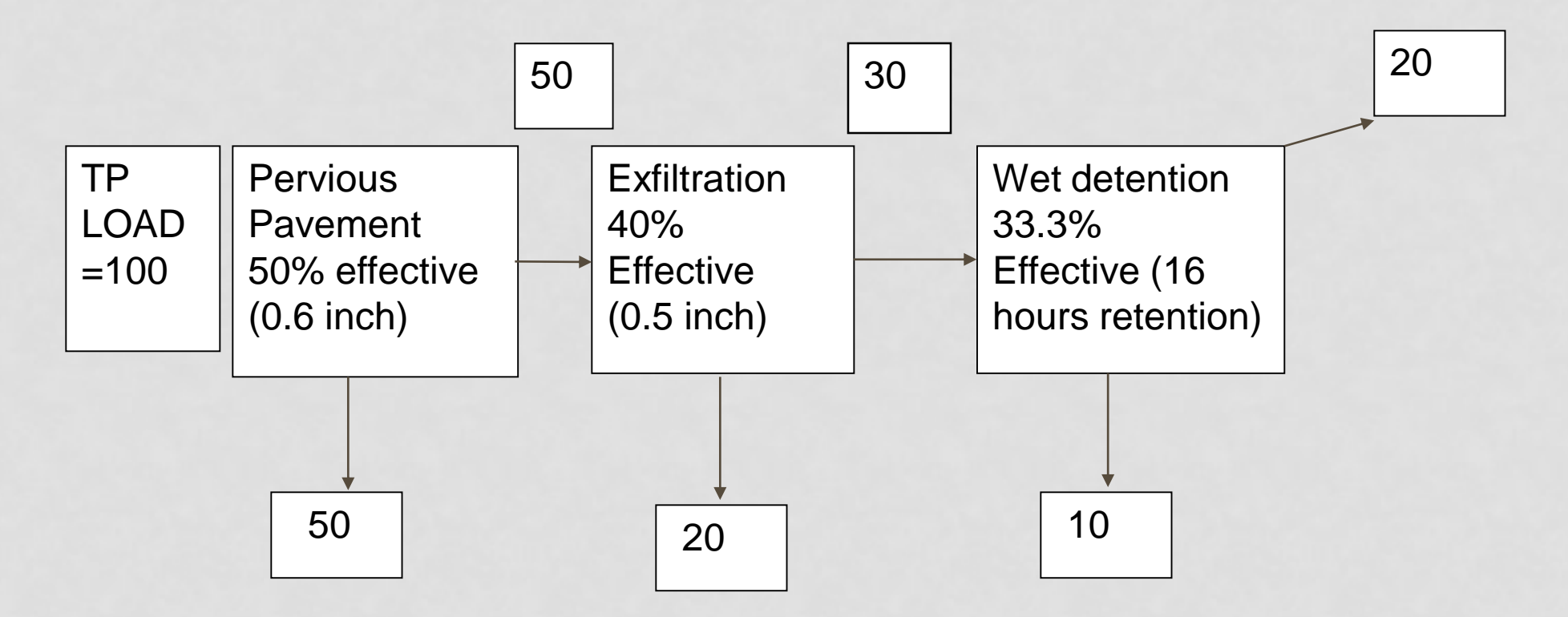

M = 100 [  $1 - {(1-0.5)(1-0.4)(1-.33)}$ ] = 100[ 1 - .20] = 80 % removed

NOT 50+40+33.3=123.3%

NOTES 1. Example flow diagram for this problem only.

2. There was no input or additional catchment flow between BMPs

## 15 BMPS AND ONE USER DEFINED

| STEP 2: Select one of the systems below to analyze efficiency. |                           |                                        |                                            |                                                                                                    |                  |  |  |
|----------------------------------------------------------------|---------------------------|----------------------------------------|--------------------------------------------|----------------------------------------------------------------------------------------------------|------------------|--|--|
| <b>RETENTION BASIN</b>                                         | WET DETENTION             | EXFILTRATION<br>TRENCH                 | RAIN (BIO) GARDEN                          | SWALE                                                                                                    | USER DEFINED BMP |  |  |
| PERVIOUS<br>PAVEMENT                                           | STORMWATER<br>Harvesting  | FILTRATION including<br>BIOFILTRATION  | LINED REUSE POND & UNDERDRAIN INPUT        | <b>LINED REUSE POND &amp;</b><br><b>UNDERDRAIN INPUT</b><br><b>NOTE !!!:</b> All individual system must be sized prior to<br>being analyzed in conjunction with other systems.<br>Please read instructions in the MULTIPLE<br>WATERSHEDS AND TREATMENT SYSTEMS<br>ANALYSIS tab for more information. |                  |  |  |
| GREENROOF                                                      | RAINWATER<br>HARVESTING   | FLOATING ISLANDS<br>WITH WET DETENTION |                                            |                                                                                                    |                  |  |  |
| VEGETATED<br>NATURAL BUFFER                                    | VEGETATED FILTER<br>STRIP | VEGETATED AREA<br>Example tree well    | CATCHMENT AND TREATMENT SUMMARY<br>RESULTS |                                                                                                    |                  |  |  |

#### HOW TO USE THE USER DEFINED BMP WORKSHEET?

#### STARTING WORKSHEET

Name of BMP Contributing catchment area: Required treatment efficiency (**Nitrogen**): Required treatment efficiency (**Phosphorus**): Is this a retention or other system\*? If retention, storage depth is: The calculated storage volume is: Treatment efficiency (Nitrogen): Treatment efficiency (Phosphorus): Provided treatment efficiency (Nitrogen): Provided treatment efficiency (Phosphorus): Examples of other systems are street sweeping, dry detention, chemical treatment, and pre-treatment devices

Enter a short description of BMP below (no more than 200 characters)

| 9.500 | Ac          | Name of BMP             |
|-------|-------------|-------------------------|
| TBD   | %           | Contributing catchme    |
| TBD   | %           | Required treatment e    |
|       |             | Required treatment e    |
| 0.000 | IN<br>Ac-Ft | Is this a retention or  |
|       |             | lf retention, storage d |
|       |             | The calculated storag   |
|       |             | Treatment efficiency    |
|       |             | Treatment efficiency    |
|       |             |                         |

#### INPUT EXAMPLE

| ame of BMP                                 | PIPE R    |
|--------------------------------------------|-----------|
| ontributing catchment area:                | 9.500     |
| equired treatment efficiency (Nitrogen):   | TBD       |
| equired treatment efficiency (Phosphorus): | TBD       |
| this a retention or other system*?         | Retention |
| retention, storage depth is:               | 0.250     |
| he calculated storage volume is:           | 0.198     |
| reatment efficiency (Nitrogen):            | 43.400    |
| reatment efficiency (Phosphorus):          | 43.400    |
|                                            |           |
|                                            |           |

Notes: Units defined on full worksheet and Blue font denotes input data for that worksheet

## USER DEFINED BMP

#### STARTING WORKSHEET

Name of BMP

Contributing catchment area:

Required treatment efficiency (Nitrogen):

Required treatment efficiency (**Phosphorus**):

Is this a retention or other system\*?

If retention, storage depth is:

The calculated storage volume is:

Treatment efficiency (Nitrogen):

Treatment efficiency (Phosphorus):

Provided treatment efficiency (Nitrogen):

Provided treatment efficiency (Phosphorus):

\* Examples of other systems are street sweeping, dry detention, chemical treatment, and pre-treatment devices

Enter a short description of BMP below (no more than 200 characters)

| 9  | 9.500 |
|----|-------|
| BD |       |
| BD |       |
|    |       |
|    |       |
| (  | 0.000 |
|    |       |
|    |       |
|    |       |
|    |       |

#### INPUT EXAMPLE

| Name of BMP                                          | Up-Flow Filters |
|------------------------------------------------------|-----------------|
| Contributing catchment area:                         | 9.50            |
| Required treatment efficiency ( <b>Nitrogen</b> ):   | TBD             |
| Required treatment efficiency ( <b>Phosphorus</b> ): | TBD             |
| Is this a retention or other system*?                | Other           |
| If retention, storage depth is:                      |                 |
| The calculated storage volume is:                    |                 |
|                                                      |                 |
|                                                      |                 |
| Provided treatment efficiency (Nitrogen):            | 54.0            |
| Provided treatment efficiency (Phosphorus):          | 67.0            |

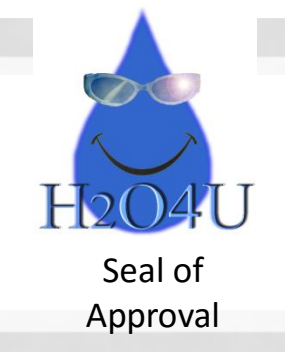

- 1. BMPTRAINS model is used to size treatment systems and estimate an average annual nutrient removal effectiveness.
- 2. The average annual effectiveness is site and BMP specific incorporating rainfall conditions, impervious cover, soil conditions, type of land use, and type of BMP.
- 3. BMPs can be analyzed in either series or parallel structure. The estimates stay "true" to the underlying rainfall and catchment conditions.

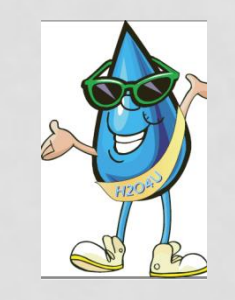

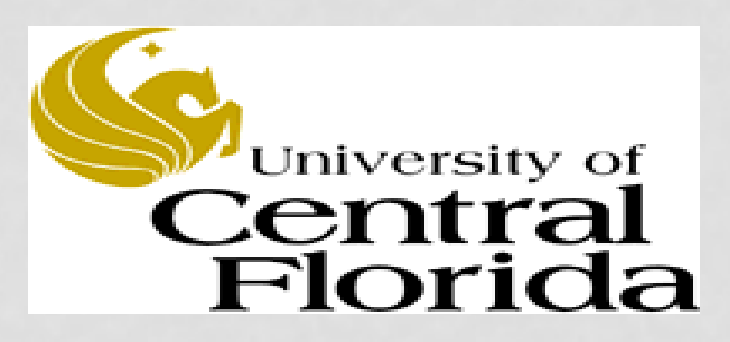

# QUESTIONS, REMARKS AND DISCUSSION

#### THANK YOU!

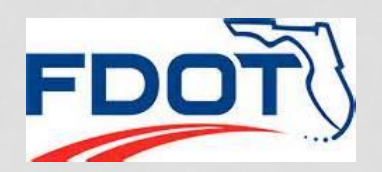

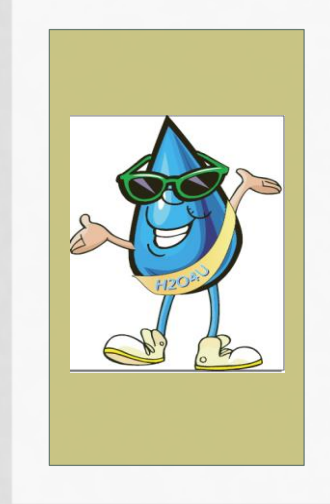